## DIRECTIONS TO USE THE WIFI PRINTER AT INTAKE:

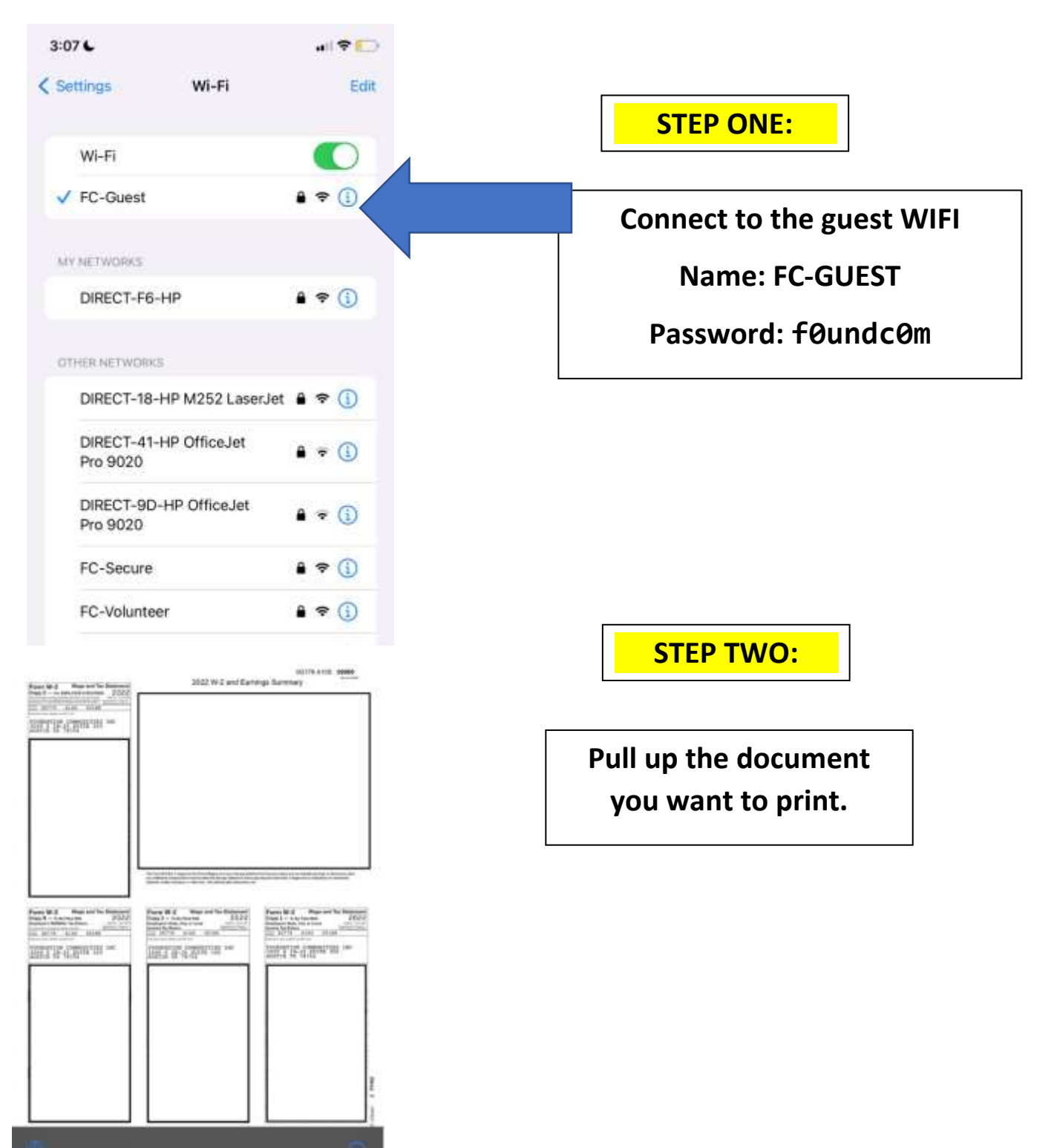

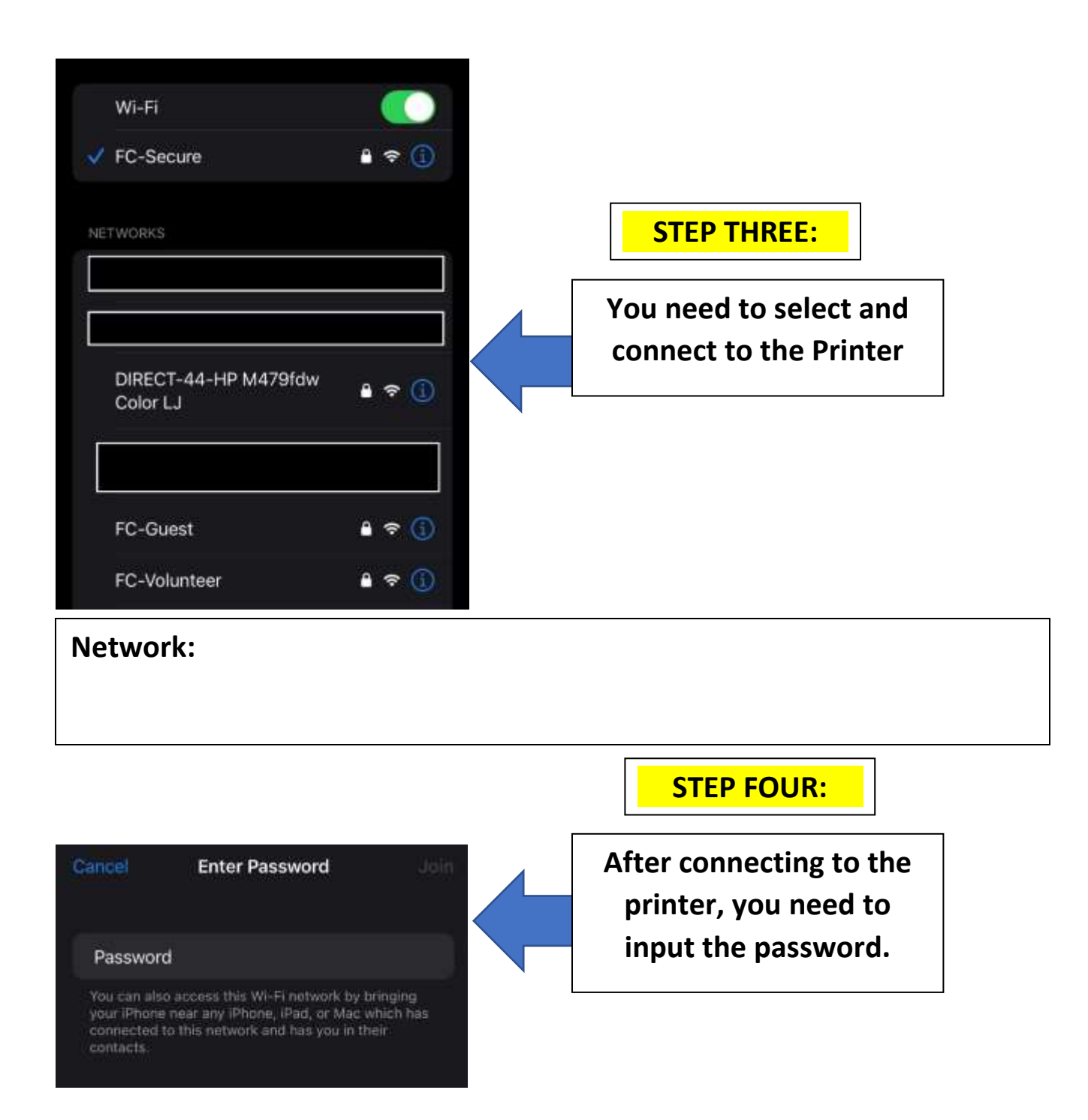

## Password:

| Pores W-2 Wage and Tax Backaver.<br>English - no manufacture access. 2022<br>International Control of the Statement<br>2022 - North - Statement<br>North - North - Statement<br>North - North - Statement<br>North - North - Statement<br>North - North - Statement<br>North - North - Statement<br>North - North - Statement<br>North - North - Statement<br>North - North - Statement<br>North - North - Statement<br>North - North - North - Statement<br>North - North - North - Statement<br>North - North - No                      | 2022 W-2 and Ear                                                                                                    | 00378 Ansis debee<br>enge Summery                                                                                                    |                     |                                         |                               |                       |
|----------------------------------------------------------------------------------------------------|----------------------------------------------------------------------------------------------------|----------------------------------------------------------------------------------------------------|---------------------|-----------------------------------------|-------------------------------|-----------------------|
| Further W-2 Maps and the Statement<br>Care C - such as an analysis Statement<br>Statement Statement<br>Statement Statement<br>Statement Statement<br>Statement Statement<br>Statement Statement<br>Statement Statement<br>Statement Statement<br>Statement Statement<br>Statement Statement State<br>Statement Statement Statement<br>Statement Statement Statement<br>Statement Statement Statement<br>Statement Statement Statement<br>Statement Statement Statement Statement<br>Statement Statement Statement Statement<br>Statement Statement Statem | Property M-2 Wage and has foremand<br>Cong 2 - on transition<br>Cong 2 - on transition<br>Cong 2 - o | Form W. 2 Mays and fast Balances<br>Copy 3 - the factor of the Balances<br>The State of the State of t |                     |                                         |                               |                       |
| 0G778_0G                                                                                                    | 778_A105_20220                                                                                                    | Cli<br>the                                                                                                    | ck on th<br>print o | STEP FI<br>e select but<br>ption for yo | VE:<br>tton to c<br>our selec | open up<br>cted file. |

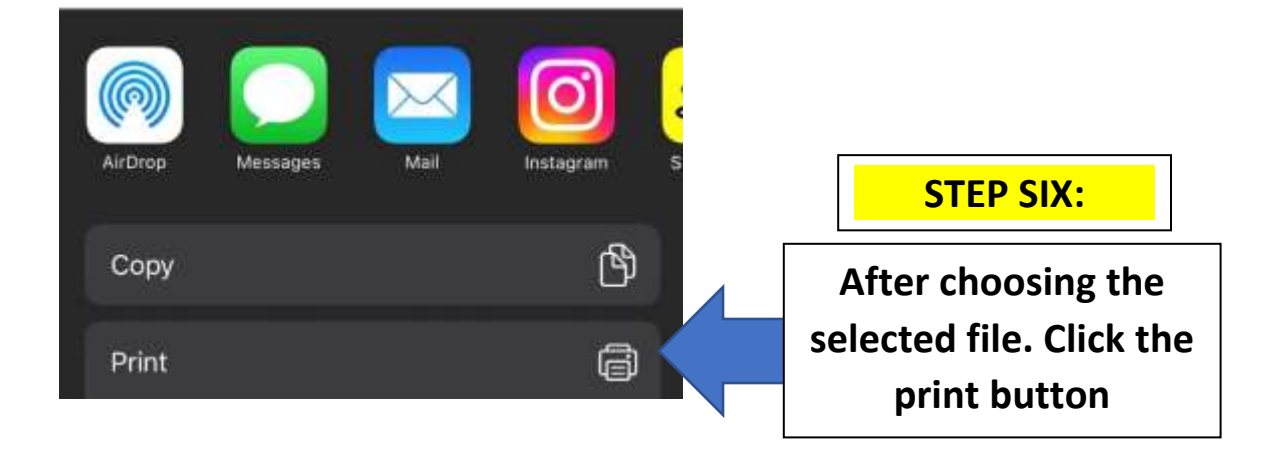

| Cancel Print Op                                                                                                    | ptions 🗂 Print                                           | STEP SEVEN:                                                                                     |
|----------------------------------------------------------------------------------------------------|----------------------------------------------------------|-------------------------------------------------------------------------------------------------|
| Printer                                                                                                    | TaxWifiPrinter >                                         | Make sure that the                                                                              |
| Presets                                                                                                    | None >                                                   | selected printer is:                                                                            |
| The printer is low on toner.                                                                                       |                                                          | TaxWifiPrinter                                                                                  |
| Copies                                                                                                    | 1 – +                                                    |                                                                                                 |
| Range                                                                                                    | Pages 1-2 >                                              | Before you print,                                                                               |
| Print in Color                                                                                                    |                                                          | please make sure you                                                                            |
| Double-sided                                                                                                    |                                                          | deselect the print in                                                                           |
|                                                                                                    | Letter >                                                 | next photo:                                                                                     |
| Paper Size                                                                                                    |                                                          | •                                                                                               |
| Paper Size Cancel Print O                                                                                          | ptions 📫 Print                                           | STEP EIGHT:                                                                                     |
| Paper Size Cancel Print Op Printer                                                                                 | ptions 📫 Print<br>TaxWifiPrinter >                       | STEP EIGHT:<br>You can now choose                                                               |
| Paper Size Cancel Print O Printer Presets                                                                          | ptions  Print TaxWifiPrinter > None >                    | STEP EIGHT:<br>You can now choose<br>print                                                      |
| Paper Size Cancel Print O Printer Presets The printer is low on toner.                                             | ptions  Print TaxWifiPrinter > None >                    | STEP EIGHT:<br>You can now choose<br>print                                                      |
| Paper Size Cancel Print Op Printer Presets The printer is low on toner. Copies                                     | ptions Print<br>TaxWifiPrinter ><br>None >               | STEP EIGHT:<br>You can now choose<br>print                                                      |
| Paper Size Cancel Print O Printer Presets The printer is low on toner. Copies Range                                | ptions  Print TaxWifiPrinter > None > 1+ Pages 1-2 >     | STEP EIGHT:<br>You can now choose<br>print                                                      |
| Paper Size  Cancel Print O  Printer Presets The printer is low on toner.  Copies Range Print in Color              | ptions Print TaxWifiPrinter > None > 1 - ( + Pages 1-2 > | STEP EIGHT:<br>You can now choose<br>print<br>Make sure that<br>Print in Color is               |
| Paper Size  Cancel Print O  Printer Presets The printer is low on toner.  Copies Range Print in Color Double-sided | ptions Print TaxWifiPrinter > None > 1 Pages 1-2 >       | STEP EIGHT:<br>You can now choose<br>print<br>Make sure that<br>Print in Color is<br>Deselected |

Once you are done printing, please refer back to your intake specialist to receive your printed-out tax form.